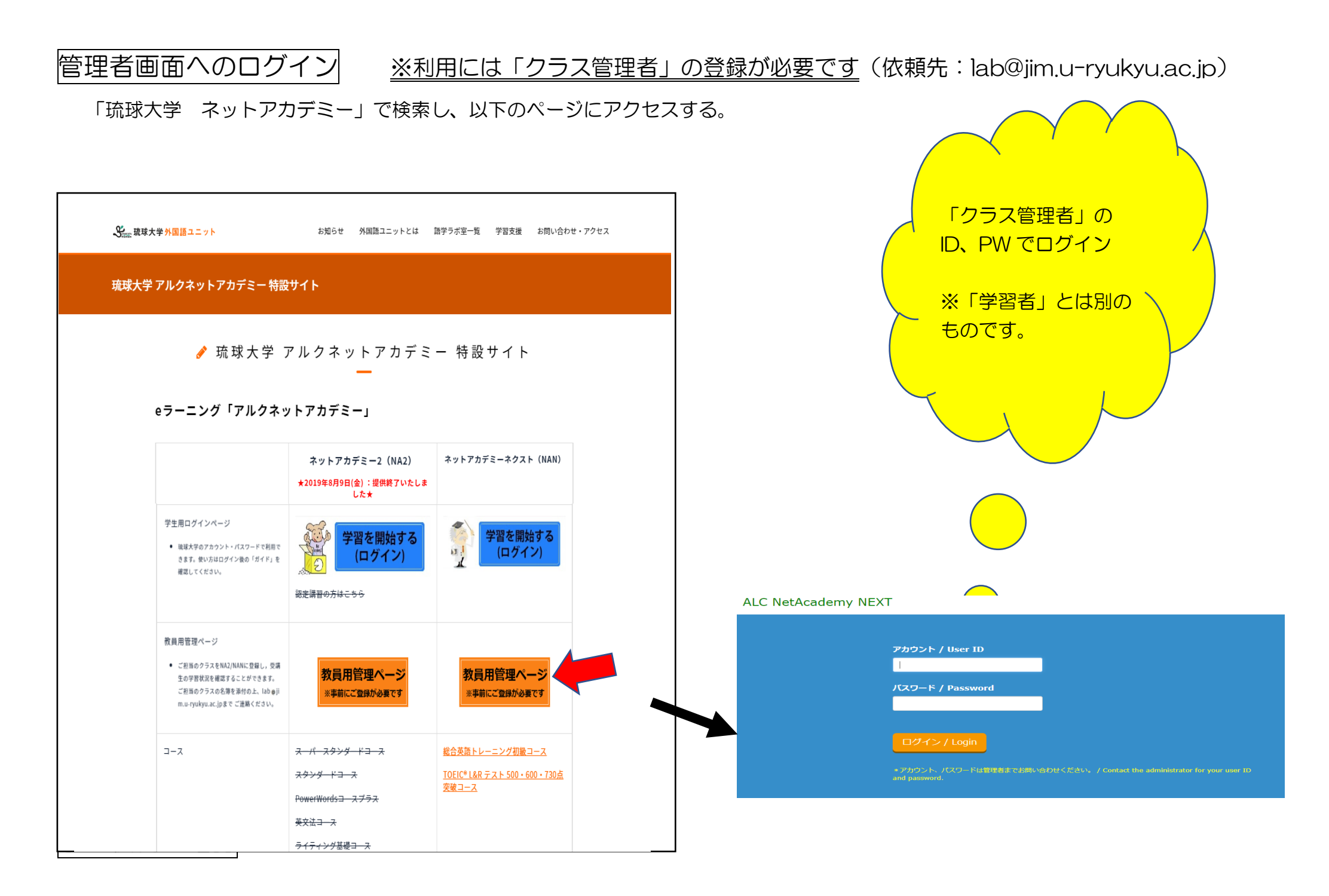

1.「学習履歴の確認」を選ぶ。見たいクラスをチェック(選択)して、「検索」。(以後、一部文字を伏せております)

# ALC NetAcademy NEXT

マスター管理者:::

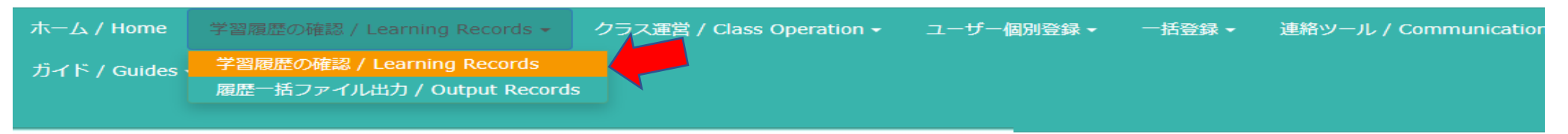

#### 学習履歴の確認 / Learning Records

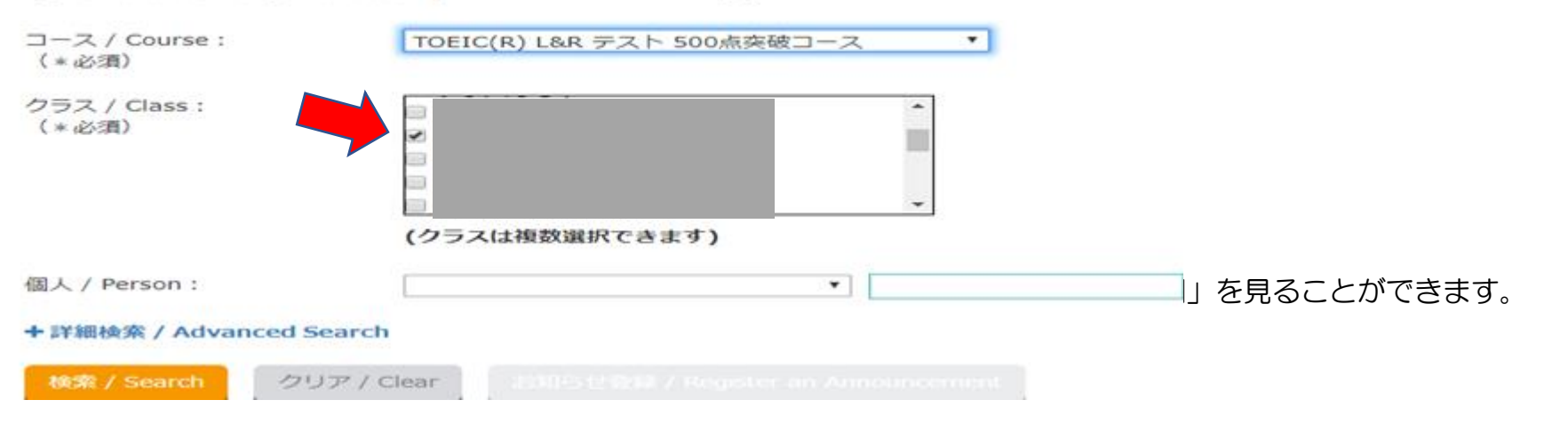

| サブコース / Select a Subcourse :<br>全サブコース / All - |                   |                    |              |                                  |                             | ファイル出力 /                           | Output Records            |                          |                      |  |  |
|------------------------------------------------|-------------------|--------------------|--------------|----------------------------------|-----------------------------|------------------------------------|---------------------------|--------------------------|----------------------|--|--|
| 6件中                                            | 6件中 1~6件目         |                    |              |                                  |                             |                                    |                           |                          |                      |  |  |
|                                                | クラス<br>/<br>Class | アカウント<br>/ User ID | 氏名 /<br>Name | 登録番号 /<br>Registration<br>Number | メールアドレス /<br>E-mail Address | 全体進捗率 / Progress                   | 累計学習時間<br>/ Total<br>Time | 前回学習日時<br>/ Last<br>Date | 詳細表示<br>/<br>Details |  |  |
|                                                |                   |                    |              |                                  |                             | 1.4%<br>サブコース別 / Show Subcourses 🕶 | 0:06:05                   | 2020/04/06<br>17:19:03   | 0                    |  |  |
|                                                | _                 |                    |              |                                  |                             | 0%<br>サブコース別 / Show Subcourses -   | 0:00:00                   |                          |                      |  |  |
|                                                |                   |                    |              |                                  |                             | 0%<br>サブコース別 / Show Subcourses +   | 0:00:00                   |                          |                      |  |  |
|                                                |                   |                    |              |                                  |                             | 0%<br>サブコース別 / Show Subcourses -   | 0:00:00                   |                          |                      |  |  |
|                                                |                   |                    |              |                                  |                             | 0%<br>サブコース別 / Show Subcourses +   | 0:00:00                   |                          |                      |  |  |
|                                                |                   |                    |              |                                  |                             |                                    | 0:00:00                   |                          |                      |  |  |

また、右端「詳細」の青い→をクリックすると、個人の詳細を見ることができます。

## **サブコース学習履歴の確認 / Learning Records of Subcourses**

| アカウント / User ID            |                            |
|----------------------------|----------------------------|
| 氏名 / Name                  |                            |
| 登録番号 / Registration Number |                            |
| コース / Course               | TOEIC(R) L&R テスト 500点突破コース |
| 進捗率 / Progress             | 1.4%                       |
| 累計学習時間 / Total Time        | 0:06:05                    |
| 前回学習日時 / Last Date         | 2020/04/06 17:19:03        |

|                        |                                   |                              |                         |                   |                        |                        | •                 |
|------------------------|-----------------------------------|------------------------------|-------------------------|-------------------|------------------------|------------------------|-------------------|
| サブコース /<br>Subcourse   | 学習回数 / Number of Times<br>Studied | 修了ユニット数 /<br>Completed Units | 全ユニット数 /<br>Total Units | 進捗率 /<br>Progress | 累計学習時間 /<br>Total Time | 前回学習日時 /<br>Last Date  | 詳細表示 /<br>Details |
| Stage 1 「狙い目」<br>攻略    | 3                                 | 2                            | 28                      | 7.1%              | 0:06:05                | 2019/09/17<br>13:29:52 | 0                 |
| Stage 2<br>テスト対策ドリル    | 1                                 | 0                            | 28                      | 0%                | 0:00:00                | 2019/09/17<br>13:24:39 | 0                 |
| Stage 3<br>英語力upトレーニング | 0                                 | 0                            | 32                      | 0%                | 0:00:00                |                        |                   |
| レビュー                   | 2                                 | 0                            | 8                       | 0%                | 0:00:00                | 2020/04/06<br>17:19:03 | 0                 |

さらに、詳細。

| 進捗率 / Progress      | 7.9%                |
|---------------------|---------------------|
| 累計学習時間 / Total Time | 2:20:47             |
| 前回学習日時 / Last Date  | 2020/04/10 14:29:08 |

#### 66件中 1~50件目

学習 / Units

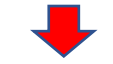

| ユニット / Unit<br>▲ | タイトル / Title             | 種別 / Type            | 学習回数 / Number of Times<br>Studied | 累計学習時間 /<br>Total Time | ステータス / Status    | 前回学習日時 /<br>Last Date  | 詳細表示 /<br>Details |
|------------------|--------------------------|----------------------|-----------------------------------|------------------------|-------------------|------------------------|-------------------|
| U001             | UNIT001<br>アメリカにも桜の木が!   | リスニング /<br>Listening | 9                                 | 1:03:23                | 修了 / Completed    | 2020/04/10<br>14:29:08 | 0                 |
|                  |                          | スピーキング /<br>Speaking | 19                                | 0:36:02                | 修了 / Completed    | 2019/11/27<br>12:21:29 | 0                 |
| U002             | UNIT002<br>どう行けばよいのでしょう? | リスニング /<br>Listening | 3                                 | 0:03:54                | 学習中 / In progress | 2019/11/27<br>11:22:44 | 0                 |
|                  |                          | スピーキング /<br>Speaking | 0                                 | 0:00:00                | 未学習 / Not studied |                        |                   |
| U003             | UNIT003 お願いがあるの          | リスニング /<br>Listening | 1                                 | 0:09:39                | 学習中 / In progress | 2019/04/15<br>15:03:41 | 0                 |
|                  |                          | スピーキング /<br>Speaking | 0                                 | 0:00:00                | 未学習 / Not studied |                        |                   |
| U004             | UNIT004 ドーナツをください        | リスニング /<br>Listening | 2                                 | 0:05:36                | 学習中 / In progress | 2018/08/31<br>15:20:56 | 0                 |
|                  |                          | スピーキング /             | 1                                 | 0:00:00                | 参照のみ / Only       | 2018/08/31             | C                 |

さらに、詳細へ(獲得ポイントや、単語テストの間違い、練習回数、など)。

### 先生へのお願い

- 1) NEXT ご利用の際の先生ご自身の学習者アカウントは大学のメアドの@の前と、メールでお使いの PW で ログインできます。もしできない場合は、lab@jim.u-ryukyu.ac.jp までご一報ください。
- 2) クラス登録および、クラスへの学習者登録は lab@jim.u-ryukyu.ac.jp までお申し付けください。 以下、登録に必要な情報/ファイルです。
  - 講義名
  - ・教務情報システムからの受講生の名簿(excel 形式)
  - ・使用する NEXT のコース名<総合英語・TOEIC500・TOEIC600・TOEIC730>

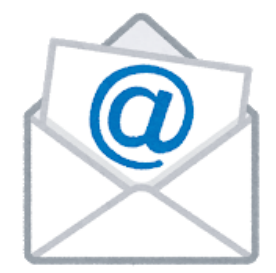